# Changing a medication to an inactive status

07/24/2024 1:05 pm EDT

There can be several reasons why a patient discontinues their medication(s). Some examples may include, the patient notifying the provider that they have stopped or the provider may determination. In any case, discontinuation of medication should be properly documented within the patient's chart.

From the web

Navigate to the patient's chart

Scroll to Medication List(left side)

Under Active Medications, select the medication(s) that should be inactive

There are two (2) ways to change the status to inactive (selecting archive or the ভ icon)

## **Click Archive Selected Medications**

| Ac | tive Medication Orders                                                      |         |          |         |     |            | + Add Medication |            | 🔒 Print List |
|----|-----------------------------------------------------------------------------|---------|----------|---------|-----|------------|------------------|------------|--------------|
|    | Medication                                                                  | Rxnorm  | Dispense | Refills | SIG | Order Type | Date ↑           | Updated    |              |
|    | Celebrate Vitamin D3 Quick-Melt 5000 intl units oral tablet, disintegrating | 1746494 |          |         |     |            | 02/06/2023+      | 03/22/2023 | 1            |
|    | Protonix 40 mg oral delayed release tablet                                  | 284400  |          |         |     |            | 02/06/2023+      | 02/06/2023 | 0            |
|    | Advair Diskus 250 mcg-50 mcg inhalation powder                              | 1359714 |          |         |     |            | 02/06/2023+      | 02/06/2023 | 0 🖉 💼        |
|    | a sand Salastad Madications                                                 |         |          |         |     |            |                  |            |              |

#### Click the pencil icon to edit

| Active Medication Orders |                                                                             |         |          |         |     |            |             | Add Medication | 🔒 Print List |
|--------------------------|-----------------------------------------------------------------------------|---------|----------|---------|-----|------------|-------------|----------------|--------------|
|                          | Medication                                                                  | Rxnorm  | Dispense | Refills | SIG | Order Type | Date ↑      | Updated        |              |
|                          | Celebrate Vitamin D3 Quick-Melt 5000 intl units oral tablet, disintegrating | 1746494 |          |         |     |            | 02/06/2023+ | 03/22/2023     | 1            |
|                          | Protonix 40 mg oral delayed release tablet                                  | 284400  |          |         |     |            | 02/06/2023+ | 02/06/2023     | 1            |
|                          | Advair Diskus 250 mcg-50 mcg inhalation powder                              | 1359714 |          |         |     |            | 02/06/2023+ | 02/06/2023     | 1            |
|                          |                                                                             |         |          |         |     |            |             |                | -            |

Change the status to inactive and click update to save the change. The provider can also document any additional information (ie: reason) in the note box.

| Edit Medication  | ×                                                                                                    |  |
|------------------|----------------------------------------------------------------------------------------------------|--|
| Drug name<br>PRN | Celebrate Vitamin D3 Quick-Melt                                                                                                    |  |
| Sig note         |                                                                                                    |  |
| Sig              | Read-Only: Automatically generated from the other fields                                                                                                    |  |
| Indication       |                                                                                                    |  |
| 1. Status        | Active                                                                                                    |  |
| Diagnosis        | Cancel Request Pending<br>Rx Cancel Denied order)<br>Cancel Denied der)<br>Rx Discontinued disorder (disorder)<br>• • N95.9: Perimenopausal disorder (disorder)<br>• • H40.1211: Low-tension glaucoma, right eye, |  |
|                  | mild stage                                                                                                    |  |
| Close            | 2. Opdate Save and Add Another                                                                                                    |  |

The inactive medication will then appear under the Past Medication Order and Audit Logs section.

To change the status of an inactive medication of a Past Medication, use the pencil icon to edit.

## Past Medication Orders

| Medication                                                                              | Dispense | Refills | SIG   | Cancellation Note | Status   | Date        |   |
|-----------------------------------------------------------------------------------------|----------|---------|-------|-------------------|----------|-------------|---|
| CeleXA 10 mg oral tablet                                                                |          |         |       |                   | inactive | 02/06/2023+ | 1 |
| calcium (as carbonate)-vitamin D 500 mg-10 mcg (400 intl units) oral tablet, chewable 🛦 |          |         |       |                   | inactive | 02/06/2023+ | 1 |
| Celebrate Vitamin D3 Quick-Melt 5000 intl units oral tablet, disintegrating             |          |         |       |                   | inactive | 02/06/2023+ | 1 |
| acetaminophen-codeine 300 mg-30 mg oral tablet 🛕                                        |          |         | 30 IM |                   | inactive | 02/06/2023+ | 3 |
|                                                                                         |          |         |       |                   |          |             |   |

Re-send Selected Medications

# Audit Logs

| Action                                                                                                   | User         | Date                  |                                              |
|----------------------------------------------------------------------------------------------------|--------------|-----------------------|----------------------------------------------|
| Update Medication: Celebrate Vitamin D3 Quick-Melt 5000 intl units oral tablet, disintegrating           | K Parker, MD | Mar 22, 2023 11:10 AM | Changed "Status" from "active" to "inactive" |
| Update Medication: Celebrate Vitamin D3 Quick-Melt 5000 intl units oral tablet, disintegrating           | K Parker, MD | Mar 22, 2023 10:26 AM | Changed "Status" from "inactive" to "active" |
| Update Medication: calcium (as carbonate)-vitamin D 500 mg-10 mcg (400 intl units) oral tablet, chewable | K Parker, MD | Mar 22, 2023 10:24 AM | Changed "Status" from "active" to "inactive" |
| Update Medication: CeleXA 10 mg oral tablet                                                              | K Parker, MD | Mar 22, 2023 10:23 AM | Changed "Status" from "active" to "inactive" |
| Update Medication: Celebrate Vitamin D3 Quick-Melt 5000 intl units oral tablet, disintegrating           | K Parker, MD | Mar 22, 2023 10:23 AM | Changed "Status" from "active" to "inactive" |